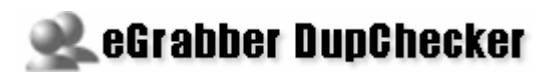

# Quick Start Guide

Takes only a few minutes to read...

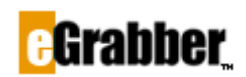

1340 S. De Anza Blvd., Suite #106 San Jose, CA 95129 Phone: (408) 872-3103 - Fax: (408) 861-9601

#### Welcome to eGrabber DupChecker for ACT!

Thank you for choosing eGrabber DupChecker for ACT!. To help you get started quickly we have included this guide. It takes only a few minutes to read this guide and you can start using the product.

# Contents

| About eGrabber DupChecker for ACT!1 |
|-------------------------------------|
| System Requirements1                |
| Using eGrabber DupChecker for ACT!2 |
| Invoke eGrabber DupChecker2         |
| Database Login2                     |
| License Activation3                 |
| Run in Trial mode4                  |
| Generate Duplicate Analysis Report4 |
| View Duplicate Records6             |
| Merge Duplicate Records6            |
| Group duplicate records in ACT!8    |
| Sample Database9                    |
| Suggestions are Welcome9            |
| Report an Issue10                   |
| Uninstall eGrabber DupChecker10     |
| Additional Settings10               |
| Technical Support11                 |
| Copyright, License and Trademark11  |

## About eGrabber DupChecker for ACT!

eGrabber DupChecker for ACT! enables you to maintain a duplicate free database. It is the quickest way to find, merge/purge all duplicates or near duplicates in ACT!

eGrabber DupChecker for ACT! matches records that are similar in the following attributes:

- Phonetically
- With spelling errors
- Abbreviated in one and spelt in another
- Name and company swapped
- Partial matches

And lots more...

## **System Requirements**

- Pentium PC or higher
- 1 GB RAM for database containing less than 25000 records
- 2 GB RAM for database containing more than 25000 records
- Operating System Supported:
  - Microsoft Windows 7 Professional & Ultimate Editions
  - Microsoft Windows Vista (Enterprise Edition)
  - Microsoft Windows XP
- Works with...
  - > ACT! 2012 Pro and Premium
  - > ACT! 2011 Pro and Premium
  - > ACT! 2010 Standard and Premium for workgroups
  - > ACT! 2009 Standard and Premium for workgroups
  - > ACT! 2008 Standard and Premium for workgroups
  - > ACT! 2007 Standard and Premium for workgroups
  - > ACT! 2006 8.0.2.81 / 8.0.2.82

## Using eGrabber DupChecker for ACT!

This section explains the following:

- Invoke eGrabber DupChecker
- Generate Duplicate Analysis Report
- View duplicate results
- Merge duplicate records in ACT!
- Group duplicate records in ACT!

#### Invoke eGrabber DupChecker

When you complete the installation of eGrabber DupChecker, an additional menu, **DupChecker**, is included in ACT! Menu bar.

- Open the ACT! database for which you want to check the duplicates.
- Click Find Duplicates on the DupChecker menu.

| 🕆 ACT! by Sage Premium - demoDB                                                                                                    |                         |                               |          |               |                          |          |              | . 6          |           |             |  |
|----------------------------------------------------------------------------------------------------|-------------------------|-------------------------------|----------|---------------|--------------------------|----------|--------------|--------------|-----------|-------------|--|
| Ele Edit View                                                                                                    | v Lookup <u>C</u> ont   | acts Groups Companies         | Schedule | Write Reports | ; <u>T</u> ools <u>H</u> | telp Dup | Checker      |              |           |             |  |
| 🕴 4 70 of 149 🕨 🕅 🐍 Contacts 🔊 Contact List 🥞 💾 🍫 🚴 🍇 🐜 🕐 🗊 📭 Generate Duplicate Analysis Report (free) 💦                                                                                                    |                         |                               |          |               |                          |          |              |              |           |             |  |
| A Pack                                                                                                    | 4 Put D Contract Detail |                               |          |               |                          |          |              |              |           |             |  |
| A Dave &                                                                                                    | Contac                  |                               |          |               |                          |          | Report an is | sue          |           | r companios |  |
| 2                                                                                                    | Company                 | CT Consulting and Training LL | d        | Address       |                          |          |              | E-mail       |           |             |  |
| Contacts                                                                                                    | Contact                 | Joan O'Connell                |          |               |                          |          |              | Messenger ID |           |             |  |
| <u>}</u>                                                                                                    | Salutation              | Joan                          |          |               |                          |          |              |              |           |             |  |
| Groups                                                                                                    | Title                   |                               | ~        | City          |                          |          | ~            | ID/Status    | eGrabber  | ~           |  |
| Groups                                                                                                    | Department              |                               | ¥        | State         |                          | ~        |              | Spouse       |           |             |  |
|                                                                                                    | Phone                   | 203.323.0662 Ежt              |          | ZIP Code      |                          |          |              | Birthday     |           | ~           |  |
| Companies                                                                                                    | Mobile                  |                               |          | Country       | USA                      |          | ~            | Referred By  |           | ~           |  |
| and the second second s | Fax                     | 732-458-0044                  |          | Web Site      |                          |          |              |              |           |             |  |
| Calendar                                                                                                    |                         |                               |          |               |                          |          |              | Last E-mail  |           | ~           |  |
| Ê                                                                                                    | Last Results            |                               |          |               |                          |          | ~            | Edit Date    | 1/28/2008 | ~           |  |
|                                                                                                    | Last Reach              |                               | ~        | Last Attempt  |                          | _        | ~            | Last Meeting |           | ~           |  |

Figure 1: DupChecker Menu in ACT!

This opens the eGrabber DupChecker Grid with the duplicate results.

## **Database Login**

When eGrabber DupChecker is launched, the **ACT! Link Options** is displayed for the first time as shown in Figure 2.

You need to login to ACT! database to view the results in the DupChecker.

| ACT! 2007 Link  | Options                                          | X |
|-----------------|--------------------------------------------------|---|
| Login About     |                                                  |   |
| Database File : | ments\ACT\ACT for Windows 9\Databases\Sample.pad |   |
| Username :      |                                                  |   |
| Password :      |                                                  |   |
| Result          | Login Success                                    |   |
|                 | Login                                            |   |
| ОК              | Cancel Apply Help                                |   |

Figure 2: Login to ACT!

- In the Link Options dialog box enter your ACT! database user name and password.
- Click Login.
- The message Login Success is displayed in the Results area.
- Click OK.

After logging into ACT! database, you need to activate the License for the first time.

### **License Activation**

If you have purchased the License Key, you can activate the License as follows:

- > Open the ACT! database that should be checked for duplicates.
- > Launch eGrabber DupChecker and click **Tools > Activate License**.
- The License Activation dialog box appears prompting you to enter the License Key.
- > Enter the License Key and click **Permanently associate the key**.
- Once you enter the License Key, the Key is associated with the currently opened ACT! database.

| eGrabber DupChecker for ACTI - License Activation 🛛 🔀                                                                            |  |  |  |  |  |  |  |
|----------------------------------------------------------------------------------------------------|--|--|--|--|--|--|--|
| Please type or paste your license key here.                                                                                      |  |  |  |  |  |  |  |
| · · · · ·                                                                                                    |  |  |  |  |  |  |  |
| Permanently associate key to database: dodemo                                                                                    |  |  |  |  |  |  |  |
| E:\MyDocuments\ACT\ACT For Windows 10\Databases\dcdemo.pad                                                                       |  |  |  |  |  |  |  |
| WARNING: DupChecker database license will be permanently<br>associated with this database, which cannot be changed in<br>future. |  |  |  |  |  |  |  |
| Permanently associate the key Cancel                                                                                             |  |  |  |  |  |  |  |

Figure 3: License Activation

Once you enter the License Key, the Key is associated with the currently opened database in ACT!. You cannot use the same Key for another database.

Refer to the Help Topics or the User Manul for more details about the different License schemes available.

## **Run in Trial mode**

If you want to evaluate DupChecker, click the Cancel button.

Next, click **File > Find Duplicates**. Now a **License Activation** dialog box is displayed as shown in the following figure.

| eGrabber DupChecker for ACT! - License Activation                                                                                | < |  |  |  |  |
|----------------------------------------------------------------------------------------------------|---|--|--|--|--|
| Please type or paste your license key here.                                                                                      |   |  |  |  |  |
|                                                                                                    |   |  |  |  |  |
| Permanently associate key to database: dcdemo                                                                                    |   |  |  |  |  |
| E:\MyDocuments\ACT\ACT For Windows 10\Databases\dcdemo.pad                                                                       | 1 |  |  |  |  |
| WARNING: DupChecker database license will be permanently<br>associated with this database, which cannot be changed in<br>future. |   |  |  |  |  |
| Permanently associate the key Irial Run                                                                                          |   |  |  |  |  |

Figure 4: Run in Trial Mode

Click the **Trial Run** button in this dialog box.

DupChecker is launched in the trial mode.

In the trial mode, the first 200 records are checked for duplicates and you can use DupChecker to check for duplicates in any ACT! database.

## **Generate Duplicate Analysis Report**

You can run the duplicate report for getting a summary on number of duplicates present in your database.

Click **DupChecker > Generate Duplicate Analysis Report (free)** from the ACT! menu bar (Refer Figure 1). This option generates a report on the number of duplicates found in the currently opened ACT! database.

You can also click **File > Generate Duplicate Analysis Report (free)** from the DupChecker menu bar to run this report.

The Duplicate Analysis Report displays the number of duplicates along with the break-up details like number of duplicates based on

- Name / Company
- Email
- Phone Number
- Address

|                                                                                                    | for ACT! - Analysis F                                                                                                    | Report                                                                                                    |              |
|----------------------------------------------------------------------------------------------------|----------------------------------------------------------------------------------------------------|----------------------------------------------------------------------------------------------------|--------------|
| Grabber                                                                                                    |                                                                                                    | eGrabber DupChe<br>Analysis Re                                                                                                    | cker<br>port |
| atabase name: dcdemo<br>Records Scanned: 152                                                                                                    | 2                                                                                                    | Date: Aug 04,                                                                                                    | 2008         |
| # Dupl                                                                                                    | icate Contact                                                                                                    | s Detected: 54                                                                                                    |              |
| # Duplicates by fiel                                                                                                    | ld match                                                                                                    |                                                                                                    |              |
| Name/Company r                                                                                                    | natch                                                                                                    | 54                                                                                                    | 4            |
| Email match                                                                                                    |                                                                                                    |                                                                                                    | 6            |
| Phone match                                                                                                    |                                                                                                    | 24                                                                                                    | 4            |
| Addee a successfully                                                                                                    |                                                                                                    |                                                                                                    |              |
| Address match                                                                                                    | Dun Chaskan data                                                                                                    | 10                                                                                                    | J            |
| Address match<br>How<br>eGrabber's <u>Fuzzy ma</u><br>due to typing/spelling<br>nicknames, abbreviat<br>following records will<br>Examples: All combine                                                                                            | DupChecker deter<br>tohing technology looks for<br>mistakes, pronunciation en<br>ons, import mapping errors<br>be considered as being er<br>ations listed below would b                                                              | ects duplicates<br>variations in record that happens<br>fors, formatting/punctuation errors,<br>retc., The end result being all of the<br>pulvalent:<br>e detected as being duplicates                                                                                        | ē            |
| Address match<br>How<br>eGrabber's <u>Fuzzy ma</u><br>due to typing/spelling<br>nicknames, abbreviati<br>following records will<br>Examples: All combine<br>Contact                                                                                | DupChecker deter<br>tehing technology looks for<br>mistakes, pronunciation en<br>ons, import mapping errors<br>lab considered as being er<br>ations listed below would b<br>Company                                                  | ects duplicates<br>variations in record that happens<br>rors, formattinglyunctuation errors,<br>etc., The end result being all of the<br>juivalent:<br>e detected as being duplicates<br>Address                                                                              | e            |
| Address match<br>How<br>eGrabber's <u>Fuzzy ma</u><br>due to typing/spelling<br>nicknames, abbreviati<br>following records will<br>Examples: All combine<br>Contact<br>Robert Marshall                                                             | DupChecker deter<br>tohing technology looks for<br>mistakes, pronunciation errors<br>labe considered as being er<br>ations listed below would b<br>Company<br>Hewlett Packard                                                        | ects duplicates<br>variations in record that happens<br>fors, formatting/punctuation errors,<br>etc., The end result being all of the<br>pulvalent:<br>e detected as being duplicates<br>Address<br>#123 East Main Street, CA                                                 |              |
| Address match<br>How<br>eGrabber's <u>Fuzzy ma</u><br>due to typing/spelling<br>nicknames, abbreviati<br>following records will<br>Examples: All combine<br>Contact<br>Robert Marshall<br>R. J. Marshalls                                          | DupChecker dete<br>tehing technology looks for<br>mistakes, pronunciation en<br>ions, import mapping errors<br>be considered as being er<br>ations listed below would b<br>Company<br>Hewlett Packard<br>Hwelette Packard            | ects duplicates<br>variations in record that happens<br>rors, formatting/junctuation errors,<br>retc., The end result being all of the<br>juivalent:<br>e detected as being duplicates<br>Address<br>#123 East Main Street, CA<br>123 Main Street, CA, 94070                  | e            |
| Address match<br>How<br>eGrabber's <u>Fuzzy me</u><br>due to typing/spelling<br>nicknames, abbreviat<br>following records will<br>Examples: All combine<br>Costact<br>Robert Marshall<br>R. J. Marshalls<br>Bob Marhsall                           | DupChecker dete<br>technology looks for<br>mistakes, pronunciation err<br>nos, import mapping errors<br>be considered as being er<br>ations listed below would b<br>Company<br>Hewlett Packard<br>Hwelette Packard                   | ects duplicates<br>variations in record that happens<br>fors, formatting/punctuation errors,<br>etc., The end result being all of the<br>pulvalent:<br>e detected as being duplicates<br>Address<br>#123 East Main Street, CA,<br>123 Main Street, CA, 94070<br>123 E Main St | e            |
| Address match<br>How<br>eGrabber's <u>Fuzzy ma</u><br>due to typing/spelling<br>nicknames, abbreviati<br>following records will<br>Examples: All combine<br>Contact<br>Robert Marshall<br>R. J. Marshall<br>Robert J Marshall<br>Robert J Marshall | DupChecker deter<br>tohing technology looks for<br>mistakes, pronunciation en<br>ions, import mapping errors<br>le considered as being eo<br>ations listed below would b<br>Company<br>Hewlett Packard<br>Hyp<br>Hewlett Packard Inc | ects duplicates variations in record that happens rors, formatting/jounctuation errors, retc., The end result being all of the puivalent: e detected as being duplicates Address #123 East Main Street, CA 123 Main Street, CA 123 East Main Street 123 East Main Street      |              |

Figure 5: Duplicate Analysis Report

If you are running a trial version of DupChecker, the report displays only part of the duplicate records. In addition, you can run this report only once in three months in the trial version.

You can purchase a License Key to view all the duplicate records available in your database and to merge / purge the duplicate records.

Click **Email this report** to send the contents of the report as email message.

Click **Print this report** to print out the report.

Click **Close** to view the duplicate records in the DupChecker Grid.

## **View Duplicate Records**

- eGrabber DupChecker for ACT! displays the possible duplicate records in groups as shown in Figure 6.
- The first record in each group is considered as the "Reference" (Ref) record and the matching percentage is computed based on this record.
- Select the **Match Percentage** values (on the top left) to view groups between specified ranges of percentage. You can select the range from 50% to 100%.

| 🕮 eG  | rabb                                                                                                    | er DupC  | hecker f | or ACT! - Untitled[dc       | demo]                       |       |                               |                |                      |           |
|-------|----------------------------------------------------------------------------------------------------|----------|----------|-----------------------------|-----------------------------|-------|-------------------------------|----------------|----------------------|-----------|
| E Ele | Ele Edit View Merge Iools Help                                                                                                    |          |          |                             |                             |       |                               |                |                      |           |
|       | 🖓 Open 🙀 Save 🦝 Save As   🔿 Stop   🗇 Merge Preview 🗂 Merge All 🗇 Merge Selected 💭 Group Selected   📝 Report an issue 🔕 Options 😧 Help |          |          |                             |                             |       |                               |                |                      |           |
|       |                                                                                                    |          |          |                             |                             |       |                               |                |                      |           |
| _ 00  |                                                                                                    |          |          |                             |                             |       |                               |                |                      |           |
| #     |                                                                                                    | Match Id | Match%   | Contact                     | Company                     | Title | Business Email                | Phone          | Address1             | City 🔺    |
| 1     |                                                                                                    | 1        | Ref      | Joan O'Connell              | CT Consulting and Training  |       |                               | 203.323.0662   |                      |           |
| 2     |                                                                                                    | 1        | 96.00    | O'Connell                   | CT Consulting and Training  |       | joan@ct-ct.com                |                |                      | Darien    |
| 3     |                                                                                                    |          |          |                             |                             |       |                               |                |                      | _         |
| 4     |                                                                                                    | 2        | Ref      | Chris Williams              | CRM Solutions, Inc          |       |                               | 631.265.6356   |                      | Milford   |
| 5     |                                                                                                    | 2        | 94.00    | Kris William                | CRM Solutions               |       |                               | 2032829492     |                      | Milford   |
| 6     | _                                                                                                    |          |          |                             |                             |       |                               |                |                      |           |
| 7     | <u> </u>                                                                                                    | 3        | Ref      | Dwight                      |                             |       |                               |                |                      |           |
| 8     |                                                                                                    | 3        | 95.00    |                             |                             |       | dwight@bridgeconcepts.        | 877 228 5454   |                      | Costa Me  |
| 9     | -                                                                                                    |          |          |                             |                             |       |                               |                |                      |           |
| 10    | <u> </u>                                                                                                    | 4        | Ref      | William Conner              | Compu-Tutor Inc.            |       |                               |                | #92038 Perfect Blvd. |           |
| 11    | Г                                                                                                    | 4        | 97.00    | Bill Conner                 | Compu-Tutor Inc.            |       | bconner@compu-tutor.ne        | 610.260.0300   | 92038 Perfect Blvd.  | Conshoh   |
| 12    | -                                                                                                    |          | Def.     | Conserve Variation          | Anna Tach Canadian Ca       |       | stars a finance took one      | 000 000 4000   |                      | Detroit   |
| 13    | 1                                                                                                    | 5        | 05.00    | Gregory Knapp               | Aspentech Consuling On      |       | gknapp@aspen-tecn.com         | 000.000.4220   |                      | Detroit   |
| 14    | 1.1                                                                                                    | 5        | 95.00    | wr.Gregory Knapp            | Aspentiech Consulting Inc   |       |                               |                |                      | _         |
| 15    | -                                                                                                    | 6        | Ref      | Bonnia Roharte              | Fortier Consultion 11.C     |       |                               | 977 545 2329   |                      | _         |
| 10    | 1                                                                                                    | 6        | 94.00    | Boherts                     | Fortier Consulting, LLC     |       | hoopie@fortiercopsulting      | 877 545        |                      | Portemou  |
| 10    |                                                                                                    | •        | 34.00    | 110000110                   | r or nor - corrisoning      |       | control for the control and g | 011 040        |                      | Portollog |
| 10    | <b>D</b>                                                                                                    | 7        | Ref      | Gavelek Cindy               | C.Scane. Inc.               |       | cindv@cscaneinc.com           | (540) 338 9300 | #1783 FoxDowns       |           |
| 20    | E.                                                                                                    | 7        | 95.00    | Cindy Gavelek               | C-Scape Inc.                |       | en na) @eeeenpen rezeenn      | 540 338 9300   | 1783 Fox Downs Lp    | Oivile    |
| 20    |                                                                                                    |          |          | ,                           |                             |       |                               |                |                      |           |
| 22    |                                                                                                    | 8        | Ref      | Patricia Egen Consulting, L | Donald Egen                 |       | Dpegen@egenconsulting         | 423.875.2652   |                      | Chattano  |
| 23    |                                                                                                    | 8        | 95.00    | Donald Egen                 | Patricia Egen Consulting, L |       | dpegen@egenconsulting         | 423.875.2652   |                      | -         |
| 11    | 1                                                                                                    |          |          |                             |                             |       |                               |                |                      | <u> </u>  |
| Ľ.    | _                                                                                                    |          |          |                             |                             |       |                               |                |                      | <u> </u>  |
|       |                                                                                                    |          |          | Process Completed (0        | min 11 sec).                | 2     | 7 Duplicate set(s) found at a | 30% - 100% .   |                      |           |

• Select the range of values and click the **Go** button to view the results.

Figure 6: DupChecker with the duplicate records

 Records displayed in Red color indicate an exact match, while records in Blue color indicate an approximate match.

#### **Merge Duplicate Records**

You can merge the duplicate records into one record to have a duplicate free database.

- Select the duplicate records to be merged.
- To select the record, click the checkbox displayed prior to the record.

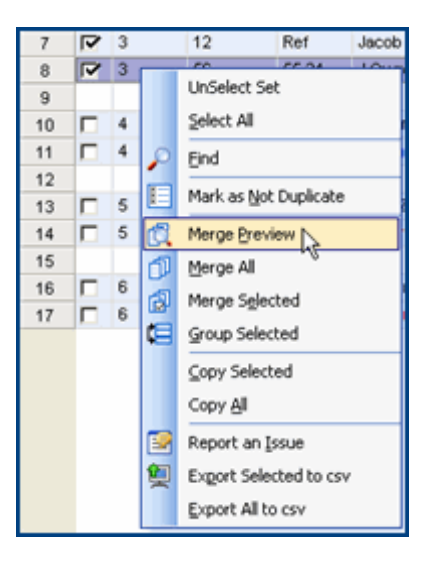

Figure 7: Merge Records

- Right click the grid and select **Merge Preview**.
- Merge Preview window, as shown in <u>Figure 8</u>, enables you to have full control over the merging process.
- You can select the record that should be considered as **Ref** record (click the header **Source Record1** or **Source Record2** to assign the Reference record.)
- You can also select the field values to be retained or updated in the **Ref** record using the drop down options available for each field.

| eld Name   | <ul> <li>Source Record 1</li> </ul> | Source Record 2              | Target Record                  |
|------------|-------------------------------------|------------------------------|--------------------------------|
| latch id   | 1                                   | 1                            |                                |
| latch%     | Ref                                 | 96.00                        |                                |
| ontact     | Joan O'Connell                      | O'Connell                    | Joan O'Connell                 |
| reate Date | 7/23/2008 8:56:59 PM                | 7/23/2008 8:56:56 PM         | 7/23/2008 8:56:59 PM           |
| dit Date   | 7/23/2008 8:56:59 PM                | 7/23/2008 8:56:56 PM         | 7/23/2008 8:56:59 PM           |
| irst Name  | Joan                                |                              | Joan                           |
| ast Name   | O'Connell                           | O'Connell                    | O'Connell                      |
| ompany     | CT Consulting and Trainin           | c CT Consulting and Training | CT Consulting and Training LLC |
| tie        |                                     |                              |                                |
| epartment  |                                     |                              |                                |
| ddress1    |                                     |                              |                                |
| ddress2    |                                     |                              |                                |
| ddress3    |                                     |                              |                                |
| ity        |                                     | Darien                       | Darien                         |
|            |                                     |                              |                                |

Figure 8: Merge Preview window

You can merge the records by any one of the following methods:

#### **Test Merge**

- A new record is created with the values in the Merge Preview column.
- Other records are left intact.

#### Merge/Purge

The Ref record is updated with the values in the Merge Preview column.

- Secondary contacts, Notes, Histories, Activities, Opportunities of other source records are merged to the **Ref** record.
- All other source records except the **Ref** record are deleted from the database.
- All the merged records are grouped under eDupMergeGrp in ACT! as shown in Figure 9.

| ACT! by Sage - Sample                                                                      |                                        |             |              |  |  |  |  |
|--------------------------------------------------------------------------------------------|----------------------------------------|-------------|--------------|--|--|--|--|
| File Edit View Lookup Contacts Groups Companies Schedule Write Reports Tools Help eGrabber |                                        |             |              |  |  |  |  |
| 💌 Back 🕐                                                                                   | Back      View Groups/Companies        |             |              |  |  |  |  |
|                                                                                            | All Groups - 1 group(s), 0 subgroup(s) | Hierarchy   | eDupMergeGrp |  |  |  |  |
| Contacts                                                                                   |                                        | Group       | eDupMergeGrp |  |  |  |  |
|                                                                                            |                                        | Description |              |  |  |  |  |
|                                                                                            |                                        |             |              |  |  |  |  |
| Groups                                                                                     |                                        |             |              |  |  |  |  |

Figure 9: Merged Group in ACT!

#### Group duplicate records in ACT!

- Select the records you want to add to a group.
- Right click and select Group Selected.

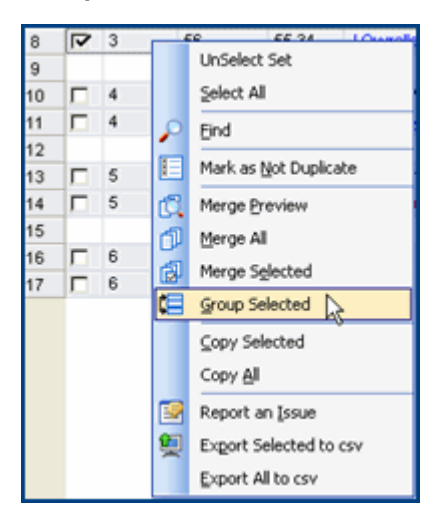

Figure 10: Grouping duplicate records

In the **Group Selection** dialog box, either select an already existing group name or enter a new group name.

| eGrabber DupChecker fo                        | r ACT! - Group Selection | × |
|-----------------------------------------------|--------------------------|---|
| <ul> <li>Select an Existing Group:</li> </ul> | Customers                | • |
| C Enter a New Group name:                     |                          | _ |
|                                               | Group Cancel             |   |

Figure 11: Select or Create a group

eGrabber DupChecker for ACT! adds the records to the appropriate group.

| ACT! by Sage - Sample                                                                                                    |                                         |             |        |  |  |  |  |  |
|----------------------------------------------------------------------------------------------------|-----------------------------------------|-------------|--------|--|--|--|--|--|
| File Edit View Lookup Contacts Groups Companies Schedule Write Reports Tools Help eGrabber             Groups          Group List          G          G |                                         |             |        |  |  |  |  |  |
| C DOON C                                                                                                    | All Groups + 2 group(s). () subgroup(s) |             |        |  |  |  |  |  |
|                                                                                                    | Common                                  | Hierarchy   | Common |  |  |  |  |  |
| Contacts                                                                                                    | - eDupMergeGrp                          | Group       | Common |  |  |  |  |  |
|                                                                                                    |                                         | Description |        |  |  |  |  |  |
| Groups                                                                                                    |                                         |             |        |  |  |  |  |  |

Figure 12: Records added to new group

## Sample Database

eGrabber DupChecker for ACT! is accompanied by two sample database files in the CSV format.

- 1. Sample Database (60 records)
- 2. Sample Database (150 records)

You can find these files in the folder where eGrabber DupChecker for ACT! is installed.

Click Start > Programs > eGrabber DupChecker for ACT! > Sample Database to open the sample files.

For evaluation purposes, you can import these files into ACT! and test DupChecker.

## **Suggestions are Welcome**

We welcome your valuable ideas and suggestions to help us improve the performance of the product.

Send your feedback, comments and suggestions to support@egrabber.com.

## **Report an Issue**

If you encounter any problem while using eGrabber DupChecker, send the log files to the support team to get the problem solved.

In eGrabber DupChecker, Right-Click and select **Report an Issue** to send an email along with the log files to the support team.

[OR]

In ACT!, Click Report an Issue on the eGrabber menu.

## Uninstall eGrabber DupChecker

To un-install eGrabber DupChecker,

Click Start  $\rightarrow$  Programs  $\rightarrow$  eGrabber DupChecker for ACT!  $\rightarrow$  Uninstall eGrabber DupChecker for ACT!.

The Program is removed from your system.

When you un-install eGrabber DupChecker, the log files are not removed from your system. You have to manually select the eGrabber DupChecker Folder and delete these files.

## **Additional Settings**

With DupChecker, you can also:

- Setup duplicate filter by defining criteria for duplicate check.
- Setup to change the Reference Record before merging the duplicates.
- Select or deselect the items like Notes, Histories, Activities, Opportunities to be moved to the Reference Record.
- Select the columns to be displayed in the DupChecker Grid.
- Select the order in which the columns are to be displayed in the DupChecker Grid.

Refer to the Help Topics or the User Guide for more details.

## **Technical Support**

Telephone: (408) 872-3103 Weekdays 8:30 AM - 4:30 PM Pacific Time

Fax: (408) 861-9601

E-mail: <a href="mailto:support@egrabber.com">support@egrabber.com</a>

Website: http://www.egrabber.com/dupchecker/

# **Copyright, License and Trademark**

Information in this documentation is subject to change without notice. The software described in this manual is furnished under a license agreement. In no event will eGrabber be liable for any damages resulting from any defects or from the use of information contained herein. No part of this manual or the software may be reproduced translated or transmitted in any form or by any means electronic or mechanical including photocopying or recording for any purpose without the prior written permission of eGrabber. You may make one backup copy of the program for your own use. The program is protected under the copyright laws that pertain to computer software. It is illegal to make copies of the software without written permission from eGrabber. In particular it is illegal to give a copy of the program or your spare set of disks to another person.

Copyright © 1999 - 2015 eGrabber. All rights reserved.

eGrabberDupChecker is a trademark of eGrabber. Other products mentioned in this manual are trademarks of their respective holders.